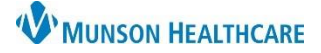

## Cerner PowerChart and Ambulatory EDUCATION

## Overview

The Vital Signs component in the AMB and Manage Specialty Workflows within the Provider View allows the provider to view a patient's documented Vital Signs. Depending on the note type selected by a provider, the most recent set of vital signs will automatically populate into the dynamic documentation note.

## Vital Signs Component

To view a patient's documented vital signs:

- 1. Select the Vital Signs component within the AMB or Manage Specialty Workflow.
- 2. Select the desired timeline filter, as needed.
- 3. Select the desired view filter, as needed: Flowsheet View or Table View.
- 4. Click the vital sign name to view a trending graph and documented values in a chronological list.
- 5. Click on a vital sign value to view more details and reference values for that specific vital sign.

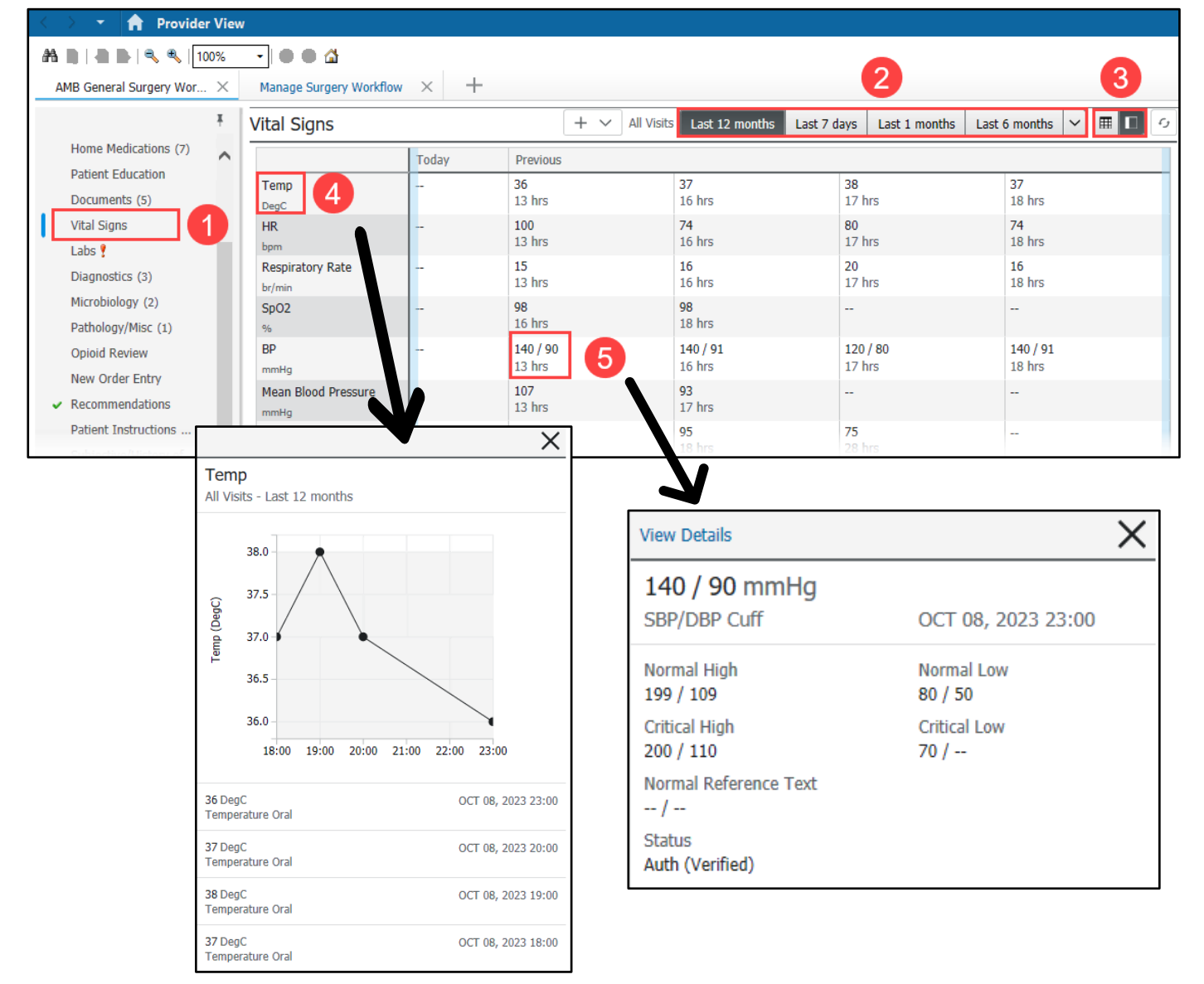